Orchestrating a brighter world

# NEC Workload Manager for Container Platform Manual SystemManager G 連携

© NEC Corporation 2019

#### 本書について

本書では、NEC Workload Manager for Container Platform と WebSAM SystemManager G との連携手順について説明します。

#### |連携イメージ

- SystemManager G で Kubernetes コンテナのアプリケーション障害を検知し、 Workload Manager の情報採取コマンド実行します。
- Kubernetes コンテナのアプリケーションは、stdout/stderr にログを書き込む作法となっています。これらのログは、fluentd が収集して外部サーバにログファイルに送信することができる。この外部サーバに集約されたログファイルを SystemManager G アプリケーションログ監視機能で監視し、障害を検知したらアクション実行で Workload Manager のコマンド実行します。

(注意事項) 従来のサーバからの Lift でアプリケーションが個別のファイルに書き込む方式の場合は本方法は使えません。

以降の手順は、以下の作業が完了し、SystemManager G が Kubernetes コンテナのアプリ ケーションログを監視できる状態になっている事を前提としています。

・ fluentd のインストール

・fluentd を用いて、Kubernetes コンテナのアプリケーションログをログサーバへ転送する設定 本書の付録に、参考として上記の手順を記載しております。

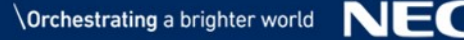

### SystemManager G 連携イメージ

# SystemManager G でコンテナアプリケーションのログ監視を行い、アプリケーションエラー時に Workload Manager で Pod の情報採取

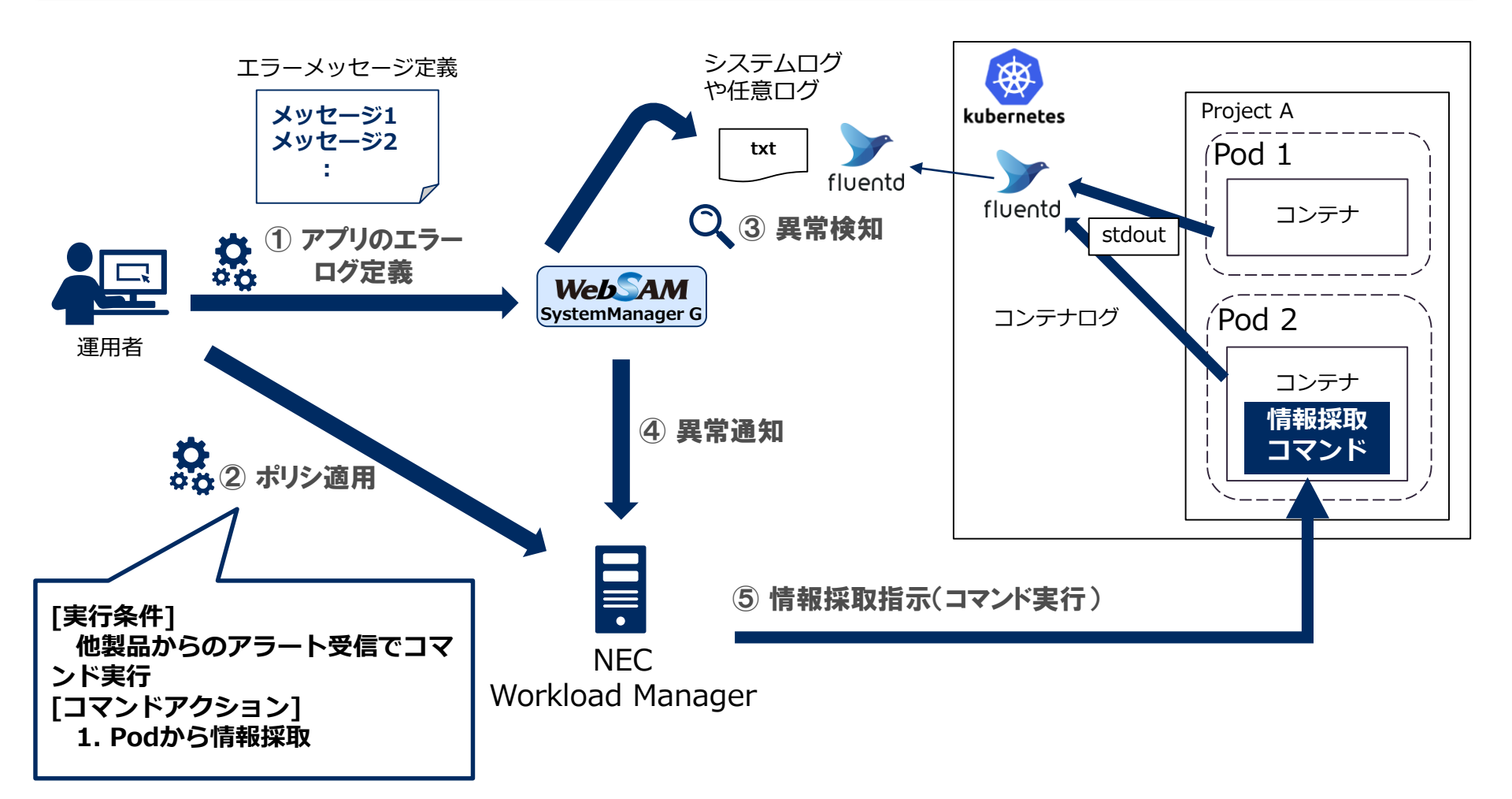

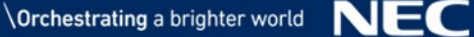

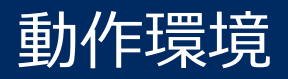

NEC Workload Manager for Container Platform の動作環境に準拠します。

連携対象の SystemManager G の対応バージョン

• WebSAM SystemManager G 9.0.0

### 手順の流れ

- SystemManager G の設定 -

1. 概要

- 2. fluentd が収集したログを監視設定する
- 3. フィルタ設定のフィルタ定義で検知したいメッセージのフィルタ設定する
- 4. フィルタ設定の表示定義でノードをPod 名に置換する設定をする
- 5. カテゴリを作成する
- 6. フィルタ設定のフィルタ定義でアプリケーションログのフィルタ設定
- フィルタ設定のリカバリ定義でアクション通報を行う。ここで Workload Manager のコマンドを設定する。
- Workload Manager の設定 -
- 1. ログイン
- 2. ポリシー追加

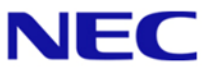

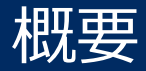

#### アプリケーションログ監視機能の設定

- 1. 外部サーバにある fluentd が収集したログを監視対象として設定する。
- 2. フィルタ設定のフィルタ定義で検知したいメッセージのフィルタ設定する。
- 3. フィルタ設定の表示定義でノードを Pod 名 + ネームスペースに置換する設定をする。

#### ビジネスビュー機能の設定

- 4. カテゴリを作成する。
- 5. フィルタ設定のフィルタ定義でアプリケーションログのフィルタ設定をする。
- 6. フィルタ設定のリカバリ定義でアクション通報を行う。ここで Workload Manager の コマンドを設定する。

#### 補足

●ノード名を変えてしまうのでメッセージ監視にはメッセージが格納されない。よって、ビジネスビューでメッセージ格納とアクション通報を行う。

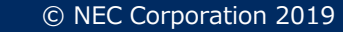

# fluentd が収集したログを監視設定する

| 🚯 WebSAM Integrated Console - [トポロジビュー・                  | - rhel75 - アプリケーションログ監視 - messages] |               |                |       |
|----------------------------------------------------------|-------------------------------------|---------------|----------------|-------|
| 「ファイル(F) 表示(V) 操作(O) 設定(S) ウ                             | ィンドウ(W) ヘルプ(H)                      |               | い回住したっぱっ       | _ & × |
| 🖬   🚳   🗛   🖗   🦌 💡                                      |                                     |               | 小収集したロクの       |       |
| 5 9275L                                                  | マップビュー プロパティビュー                     | 監視設定をする。      | コーテーションす       |       |
|                                                          |                                     | - る場合はバックア    | ップファイルにも       |       |
| E WIN-KQOLAEHACMT                                        | アブリケーションロク監視設定                      | 監視設定が必要。      |                |       |
| □… 🕢 アプリケーションログ監視                                        | menoaden                            |               |                |       |
| messages<br>・・・・・・・・・・・・・・・・・・・・・・・・・・・・・・・・・・・・         |                                     | fluontd で収集した | - Kubernetes J |       |
| ■ ● シスログ監視                                               |                                     |               |                |       |
|                                                          | 親りルーフ: アノリケーションロク監視                 |               | -ションロクの        |       |
|                                                          |                                     | - ファイルバスを指す   | ぼして トさい。       |       |
| ● ● ● ● ● ● ● ● ● ● ● ● ● ● ● ● ● ● ●                    |                                     |               |                |       |
| fluentd                                                  |                                     |               |                |       |
| 🖃 🎆 Unified Management Framework                         | ログファイル名(L): /var/log/messages       | 参照            |                |       |
|                                                          |                                     |               |                |       |
|                                                          | □<br>□<br>転掲する(B)                   |               |                |       |
| 1000 100 100 100 100 100 100 100 100 10                  |                                     | ↑ (P)         |                |       |
| 🧱 マルチグラフビュー                                              | No. U9/71/62                        | 1(0)          |                |       |
|                                                          |                                     | ↓(0)          |                |       |
| ■ ・・ 😭 アブリケーション管理ビュー                                     |                                     | 編集(U)         |                |       |
|                                                          |                                     | 〕追加(A)        |                |       |
|                                                          |                                     | 貨(I)          |                |       |
|                                                          |                                     |               |                |       |
|                                                          | ▲記 文字コード(C): US-ASCII               | ✓ オプション(Z)    |                |       |
| · · · · · · · · · · · · · · · · · · ·                    |                                     | h X L d       | <u>4</u>       | ^     |
| 正常終了 2019/05/28 19:16:51 B                               |                                     | 777211        |                |       |
| 正常終了 2019/05/28 19:21:11 B                               | usinessService all                  |               |                | _     |
| 正常終了 2019/06/03 09:24:01 B                               | usinessService error                |               |                |       |
| 止常終了 2019/06/03 11:00:11 B<br>正常終了 2019/06/03 11:00:11 B | usinessService action               |               |                |       |
| Entry 2010/00/00 Thourt D                                |                                     |               |                | *     |

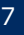

#### フィルタ設定のフィルタ定義で検知したいメッセージのフィルタ設定する

| 🚺 WebSAM Integrated Console - [トポロジビュー - rh                                                                                                    | 175 - アプリケーションログ監視 - messages] - ロ ×                          |
|----------------------------------------------------------------------------------------------------|---------------------------------------------------------------|
| (5) ファイル(F) 表示(V) 操作(O) 設定(S) ウィン                                                                                                    | ウ(W) ヘルプ(H) <u></u>                                           |
|                                                                                                    |                                                               |
| 🗱 927д                                                                                                    | קאלגי- בקעניין אינדי                                          |
| <ul> <li>□ (1) トポロジビュー</li> <li>□ (1) WIN-KQOLAEHACMT</li> <li>□ (2) アプリケーションログ監視</li> <li>□ (2) アプリケーションログ監視</li> <li>□ (2) システム</li> <li>□ (2) シスアム</li> <li>□ (2) シスログ監視</li> </ul> | messages<br>項目名 内容 — □ ×                                      |
|                                                                                                    | タイプ カテゴリ 重要度 ノード                                              |
|                                                                                                    | <sub>追加 Application 異常 \$REPEXP("pod_</sub> フィルタ定義で検知したいメッセー  |
|                                                                                                    | ジのフィルタ設定をする。                                                  |
|                                                                                                    | フィルタ項目設定                                                      |
| Unified Management                                                                                                    |                                                               |
| ·····································                                                                                                    |                                                               |
|                                                                                                    | メッセージ概要(D): error                                             |
| ● ・・・ 🔞 オーディットログ                                                                                                    | タイプ(T):  ● 格納 ○ 削除                                            |
|                                                                                                    | メッセージテキスト(M): 否定 🔲 error                                      |
|                                                                                                    | 位置指定(P): No1 No2 No3 No4 No5 No6 No7 No8                      |
| ● ⑦ アプリケーション管理ビュー <                                                                                                    | 否定 □ 位置: □ 1 🗢 条件: = 🗸 比較値: □                                 |
|                                                                                                    | を一指定(K): No1 No2 No2 No4 No5 No5 No2 No9                      |
|                                                                                                    | - 1972 NO2 NO2 NO3 NO4 NO3 NO0 NO7 NO3<br>否定 ター値: 条件:= 、 比較値: |
|                                                                                                    |                                                               |
| 🔯 オーディットログ一覧 🔯 メッセージ 🔯 オンラー                                                                                                    |                                                               |
| 詳細表示 検索 確認                                                                                                    | OK キャンセル ヘルプ                                                  |
| 通報状態 通報日 通報時刻 サービ                                                                                                    | (名 概要 ) (1) (1) (1) (1) (1) (1) (1) (1) (1) (                 |
| 正常終了 2019/06/03 11:00:11 Busin                                                                                                    | essService action                                             |
| 正常終了 2019/06/03 11:01:11 Busin                                                                                                    | essService action                                             |
| 止常終了 2019/06/03 11:01:11 Busin                                                                                                    | essService action                                             |
| 正常校了 2019/06/03 11:10:11 Busin<br>正堂終了 2019/06/03 11:10:11 Busin                                                                                                    | esservice action                                              |
|                                                                                                    |                                                               |

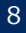

# フィルタ設定の表示定義でノードをPod名に置換する設定をする

| 🚯 WebSAM Integrated Console - [トポロジビュー - rhe                                                                                                    | el75 - アプリケーションログ監視 - messages]          | - 🗆 X                                                                                   |
|----------------------------------------------------------------------------------------------------|------------------------------------------|-----------------------------------------------------------------------------------------|
| 🚺 ファイル(F) 表示(V) 操作(O) 設定(S) ウィント                                                                                                    | ドウ(W) ヘルプ(H)                             |                                                                                         |
| 🖬   🍜   🏘   💥   🦕 🤋                                                                                                    |                                          | ノートとアノリケーションに下記を設定する。                                                                   |
| 🙀 ୬ス <del>テ</del> ム                                                                                                    | マップビュー プロパティビュー                          |                                                                                         |
| <ul> <li>►ボロジビュー</li> <li>● 「「」 トボロジビュー</li> <li>● 「」 WIN-KQOLAEHACMT</li> <li>● 「」 アプリケーションログ監視</li> <li>● 「」 ● かえテム</li> <li>● ● システム</li> <li>● ● シスログ監視</li> <li>● ○ シスログ監視</li> <li>● ○ シスログ監視</li> <li>● ○ シスログ監視</li> <li>● ○ シスログ監視</li> </ul> | 項目名     内容       タイプ     アプリケーションログノード   | ノード:<br>\$REPEXP("pod_name.:.",".,.")<br>アプリケーション:<br>\$REPEXP("mespace_name.:.",".,.") |
| <ul> <li>B -</li></ul>                                                                                                    | タイプ カテゴリ 重要度 ノー<br>追加 Application 異常 \$R | EPEXP("pod messages ApLogMoni                                                           |
|                                                                                                    | ンルタ項目設定<br>ンルタ定義 表示定義 プション定義             | ×                                                                                       |
| <ul> <li>●●●●●●●●●●●●●●●●●●●●●●●●●●●●●●●●●●●●</li></ul>                                                                                                    | 重要度(S): 異常                               | ~                                                                                       |
| ◎ ● ● ● ● ● ● ● ● ● ● ● ● ● ● ● ● ● ● ●                                                                                                    | カテゴリ( <u>C</u> ): Application            | ~                                                                                       |
| ■… 🏠 アプリケーション管理ビュ                                                                                                    | ノード( <u>N</u> ): \$REPEXP("pod_nar       | ne;",",",")                                                                             |
| <                                                                                                    | アプリケーション( <u>A</u> ): \$REPEXP("mespace  | e_name:",",")                                                                           |
|                                                                                                    | オブジェクト( <u>O</u> ): ApLogMonitor         |                                                                                         |
|                                                                                                    | メッセージID(1): 0000                         |                                                                                         |
| 💿 オーディットログ一覧 🔯 メッセージ 🔯 オンラ                                                                                                    |                                          |                                                                                         |
| 詳細表示 検索 確認                                                                                                    |                                          |                                                                                         |
| 通報状態 通報日 通報時刻 サーと                                                                                                    |                                          |                                                                                         |
| 正常終了 2019/06/03 11:20:11 Busin                                                                                                    | nessService action                       |                                                                                         |
| 正常終了 2019/06/03 11:20:11 Busin                                                                                                    | nessService action                       |                                                                                         |
| 正常終了 2019/06/03 11:30:11 Busin<br>正常级了 2019/06/03 11:30:12 Busin                                                                                                    | nessbervice action                       |                                                                                         |
| 正常終了 2019/06/03 11:37:21 Busin                                                                                                    | nessService action                       | ~                                                                                       |

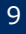

# カテゴリを作成する

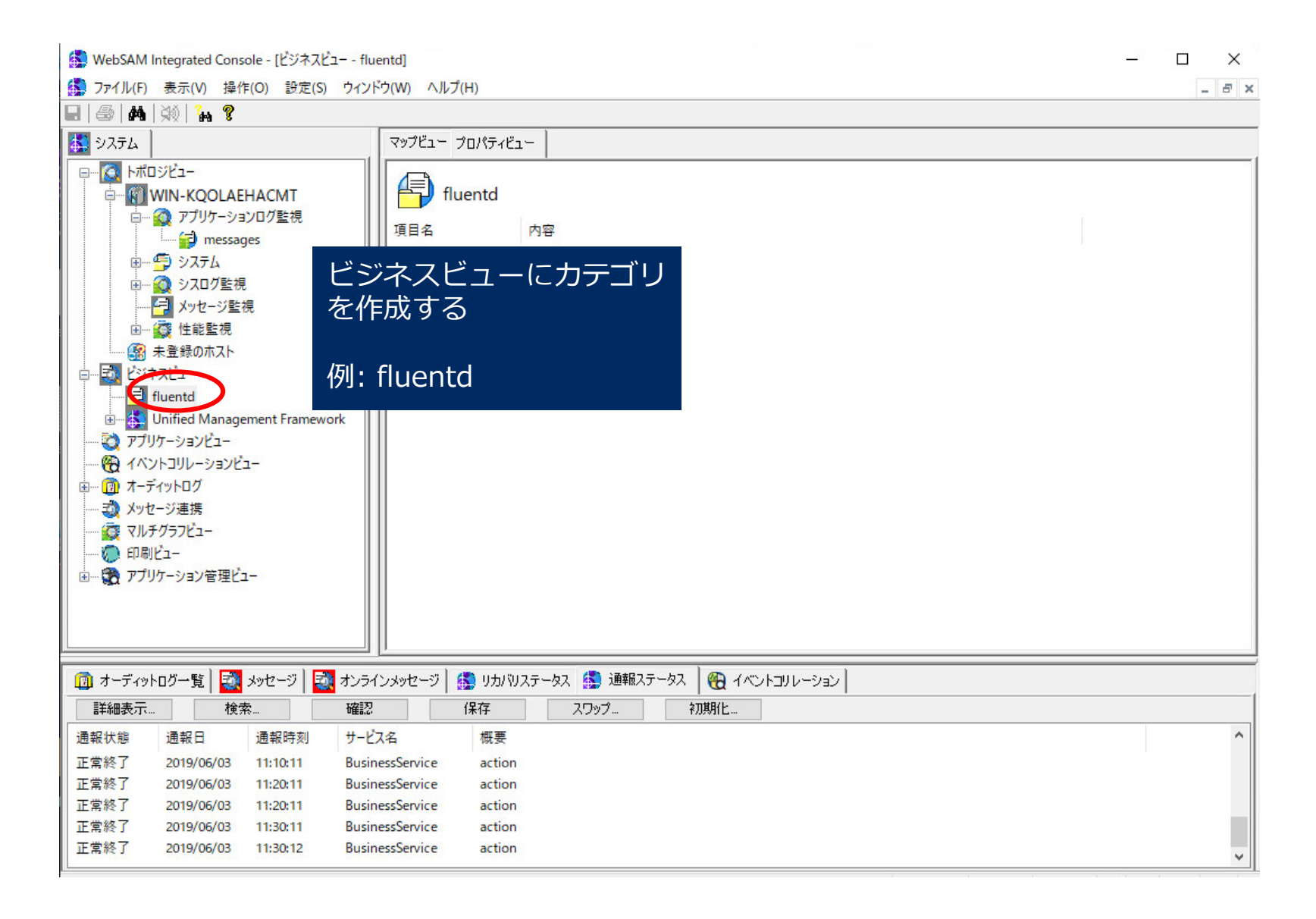

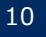

#### フィルタ設定のフィルタ定義でアプリケーションログのフィルタ設定をする

| WebSAM Integrated Console - [ビジネスビュー - all]                      | ]             |                        |         |                 |              |       |
|------------------------------------------------------------------|---------------|------------------------|---------|-----------------|--------------|-------|
| 🚰 ファイル(F) 表示(V) 操作(O) 設定(S) ウィン                                  | ドウ(W) ヘルプ(H)  |                        |         |                 |              | _ 8 × |
|                                                                  |               |                        |         |                 |              | Ť –   |
| 🗱 92754                                                          | 連絡中           | ~ 7-                   | り付け     | 🗹 自動追加 🗹 カウンタ表  |              | , (U) |
| ק 🔯 אלם טוב-                                                     | カテゴリメッセージ     |                        |         |                 | メッセージをフィルタ   | タする _ |
|                                                                  | 重要度の色フ        | Yルタ項目設定                |         |                 | 設定を行う        | ()    |
| □… 🤮 アフリケーションロク監視                                                |               | フィルタ定義表示定義             | リカバリテ   | 定差 オプション定差      |              |       |
| messages                                                         |               | SCILLE SCILLE          | 7/3/(7) |                 |              |       |
|                                                                  | 1             | メッセージ概要( <u>D</u> ):   | action  | 1               |              |       |
|                                                                  |               | タイプ(工):                | ●格組     | 内 〇削除           |              |       |
| ● 🙀 性能監視                                                         | 247           | カテゴリ( <u>C</u> ):      | 否定      | Application     | ~            |       |
|                                                                  | 追加            | ノード( <u>N</u> ):       | 否定      |                 |              |       |
|                                                                  |               | アプリケーション( <u>A</u> ):  | 否定      |                 |              |       |
| Huento                                                           |               | オブジェクト( <u>O</u> ):    | 否定      | ApLog Monitor   |              |       |
| ····································                             |               | メッセージID(I):            | 否定      | 0000            |              |       |
|                                                                  |               | メッセージテキスト( <u>M</u> ): | 否定      |                 |              |       |
| ■… 🔞 オーディットログ                                                    |               | 位置指定(P):               | No 1    | No2 No3 No4 No5 | No6 No7 No8  |       |
|                                                                  |               |                        | 否定      | 🗌 位置: 👥 1 🚔     | 条件: = 🗸 比較値: |       |
|                                                                  |               | キ−指定(K):               | No1     | No2 No3 No4 No5 | No6 No7 No8  |       |
| ● □ □ □ □ □ □ □ □ □ □ □ □ □ □ □ □ □ □ □                          |               | 1 18/2027              | 否定      |                 | ▲件: = ↓ 比較値: |       |
| <                                                                |               |                        |         |                 |              |       |
|                                                                  |               | 重要度(S):                | 省定      |                 | ~            |       |
| <u></u>                                                          |               |                        |         |                 |              |       |
| 👩 オーディットログ一覧 🔯 メッセージ 🛃 オンラィ                                      | (ンメッセージ 🔝     |                        |         |                 |              |       |
|                                                                  | (保7           |                        |         |                 |              |       |
| 通報状態 通報日 通報時刻 サービ                                                | ス名            |                        |         |                 |              |       |
| 正常終了 2019/06/03 11:30:11 Busin                                   | nessService   |                        |         |                 |              |       |
| 正常終了 2019/06/03 11:30:12 Busin                                   | nessService a |                        |         |                 |              |       |
| 正常終了 2019/06/03 11:37:21 Busin                                   | nessService   |                        |         |                 |              |       |
| 正常終了 2019/06/03 11:40:11 Busin<br>正堂終了 2019/06/03 11:40:11 Busin | nessService   |                        |         |                 | OK キャンセル     | ヘルプ   |
| 2013/00/05 11.40/11 Dusi                                         |               |                        |         |                 |              |       |

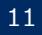

フィルタ設定のリカバリ定義でアクション通報を行う。ここで Workload Manager のコマン ドを設定する。(1/2)

Workload Manager の下記のコマンドを媒体からコピーし、 SystemManager G がインストールされたマシンの任意の場所に配置し て下さい。

Windowsの場合

command¥windows¥fire wm policy.cmd

command¥windows¥fire wm policy.ps1

● Linuxの場合

command¥linux¥fire wm policy.sh

#### コマンドファイルの修正

● WM\_URL に「Workload Manager の URL」を設定してください。

・Windowsの場合: fire\_wm\_policy.ps1

```
# Must *CHANGE* WM_URL
$WM URL = "https://"
```

:(中略)

•Linuxの場合:fire wm policy.sh

```
# MUST *CHANGE* WM URL
WM URL="https://"
```

:(中略)

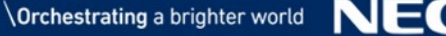

# フィルタ設定のリカバリ定義でアクション通報を行う。ここで Workload Manager のコマンドを設定する。(2/2)

| WebSAM Integrated Console - [ビジネスビュー - a     デファイル(F) 表示(V) 操作(O) 設定(S) ウイ)     「」 (為) (論) (3. ?                                                                                                    | II]<br>パウ(W) ヘルプ(H)                                                                                | アクション通報で Workload Managerのコマン<br>を設定する。<br>P12のコマンドを設定してください。<br>コマンド: fire_wm_policy.cmd                                                                                                    | ۲   |
|----------------------------------------------------------------------------------------------------|----------------------------------------------------------------------------------------------------|----------------------------------------------------------------------------------------------------|-----|
| Элть                                                                                                    | 連絡中                                                                                                | オノション: ボリシーID \$APPLICATION\$ \$NODE                                                                                                    | =\$ |
| □〇〇 トボロジビュー □〇〇 WIN-KQOLAEHACMT □〇〇 アブリケーションログ監視 □〇〇 アブリケーションログ監視 □〇〇 messages □〇〇 messages                                                                                                    | カテゴリメッセージ<br>重要度の色 重要度                                                                             | <sup>ィルタ項目設定</sup><br><sup>イルタ項目設定</sup><br><sup>フィルタ定義</sup><br>表示定義<br><sup>リカバリ定義</sup><br><sup>プション定</sup><br><sup>オ</sup> リシーID: アクション発動対象のポリシーのI<br>\$APPLICATION: Podネームスペース<br>\$NODE: Pod名                                                                                                    | D   |
| □□□□□□□□□□□□□□□□□□□□□□□□□□□□□□□□□□□□                                                                                                    |                                                                                                    | □ 】関連情報1(1)<br>表示名(D):                                                                                                    |     |
| <ul> <li>アグリケージ監視</li> <li>アグリケージ監視</li> <li>アグリケージョンビュー</li> <li>アブリケーションビュー</li> <li>マジャンビュー</li> <li>アブリケーションビュー</li> <li>アブリケーションビュー</li> <li>アブリケーションビュー</li> <li>アブリケーションビュー</li> <li>アブリケーション管理ビュ</li> </ul> | タイプ カ <del>テ</del><br>追加 Apr                                                                       | アブリケーション(A):       (作業ディレクトリ(W):         イナション(O):       (アクション通報版を行う(B))         一間建情報82(L)       ボリシイ名(P)         表示名(N):       (アフリケーション(P):         アブリケーション(P):       (日本)(A)         作業ディレクトリ(K):       (日本)(A)         オブション(T):       (日本)(A)         リカ/切指定(R):       (日本)(A)         リカ/切指定(R):       (日本)(A)         ノガ/切指定(R):       (日本)(A)         ノガ/切指定(R):       (日本)(A)         ノガ/切指定(R):       (日本)(A)         ノガ/切指定(P):       (日本)(A)         ノガ/切指定(R):       (日本)(A)         ノガ/切指定(P):       (日本)(A)         ノガ/切指定(P):       (日本)(A)         ノガ(A)(A)       (日本)(A)         ノガ(A)(A)       (日本)(A)         ノガ(A)(A)       (日本)(A)         ノガ(A)(A)       (日本)(A)         ノガ(A)(A)       (日本)(A)         ノガ(A)(A)       (日本)(A)         ノガ(A)(A)(A)       (日本)(A)         ノガ(A)(A)(A)(A)(A)(A)(A)(A)       (日本)(A)         ノガ(A)(A)(A)(A)(A)(A)(A)(A)(A)(A)(A)(A)(A)( |     |
| 🗊 オーディットログ一覧 🔯 メッセージ 🔯 オンラ                                                                                                    | シインメッセージ   🕵 リカバリ                                                                                  |                                                                                                    |     |
|                                                                                                    | 2 保存                                                                                               | OK キャンセル ヘルプ                                                                                                    |     |
| 通報び聴 通報口 通報時刻 サー<br>正常終了 2019/06/03 16:00:11 Bus<br>正常終了 2019/06/03 16:01:11 Bus<br>正常終了 2019/06/03 16:01:11 Bus<br>正常終了 2019/06/03 16:01:11 Bus<br>正常終了 2019/06/03 16:10:11 Bus                                    | L人名 限要<br>inessService action<br>inessService action<br>inessService action<br>inessService action | OK キャンセル ヘルプ                                                                                                    |     |

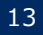

# Workload Manager ヘログイン

#### OpenShift のログイン画面からログイン → ポリシー一覧画面を選択

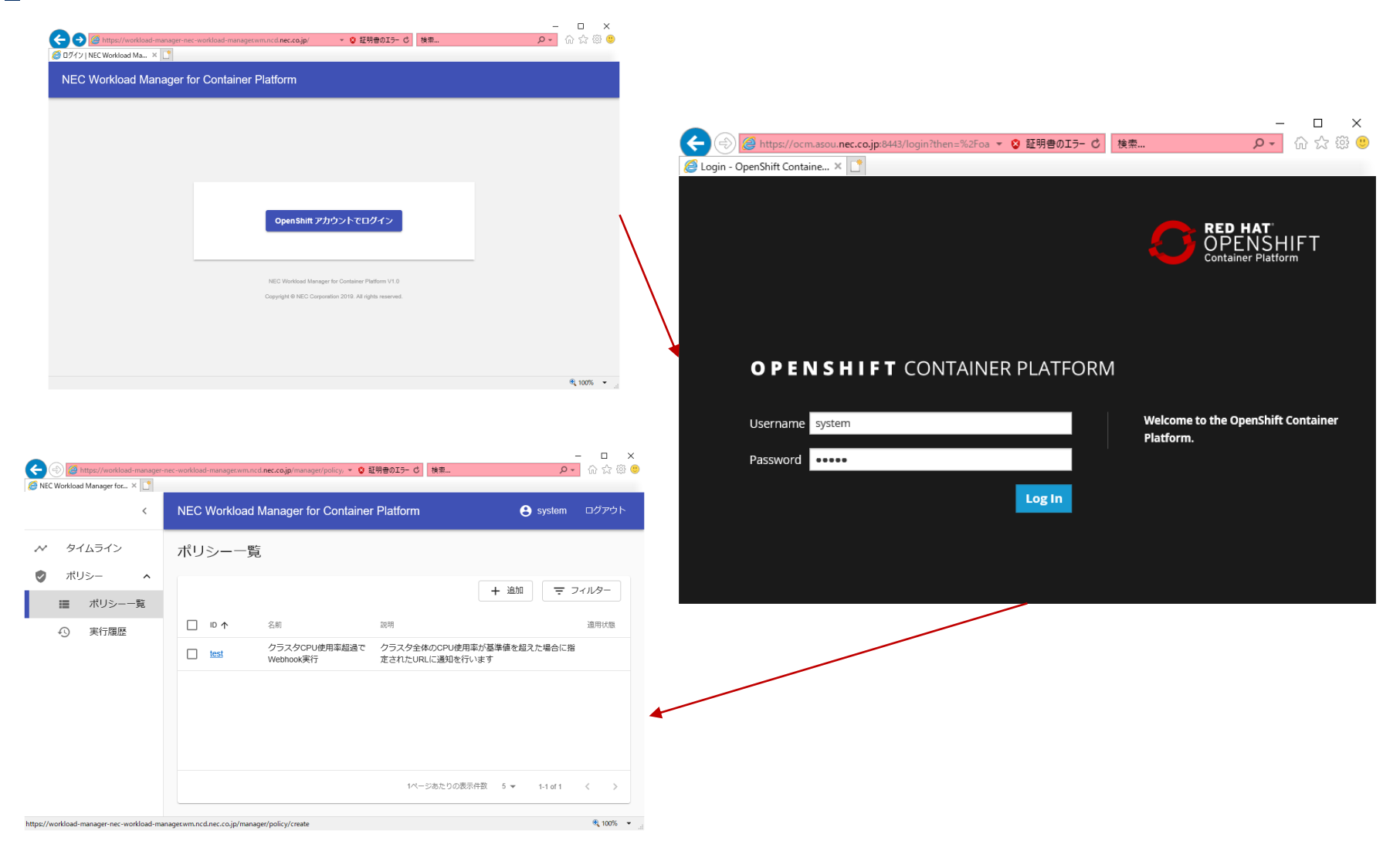

# ポリシー追加 (1/2)

#### ■ポリシー追加画面から「別製品からのアラート受信で..」を選択

| NEC Workload Manager for × 1 | -nec-workload-manager.wm.ncd. <b>nec.co.jp</b> /manager/policy, マ 😵 証明書のエラー 🖒 検索 | ー ロ ×<br>ゆ☆戀 <sup>(1)</sup> |
|------------------------------|----------------------------------------------------------------------------------|-----------------------------|
| <                            | NEC Workload Manager for Container Platform                                      | System ログアウト                |
| ▶ タイムライン                     | クラスタCPU使用率超過でPod再スケジュール                                                          |                             |
| 🥏 ポリシー 🔺                     | クラスタCPU使用率超過でWebhook実行                                                           |                             |
| ■ ポリシー一覧                     | クラスタメモリ使用率超過でPod再スケジュール                                                          |                             |
| ♪ 実行履歴                       | クラスタメモリ使用率超過でWebhook実行                                                           |                             |
|                              | 別製品からのアラート受信でコマンド実行                                                              |                             |
|                              | 別製品からのアラート受信でPod再スケジュール                                                          |                             |
|                              | 別製品からのアラート受信でWebhook実行                                                           |                             |
|                              | ノードCPU使用率超過でPod再スケジュール                                                           |                             |
|                              | ノードCPU使用率超過でWebhook実行                                                            |                             |
|                              | ノード停止でWebhook実行                                                                  |                             |

https://workload-manager-nec-workload-manager.wm.ncd.nec.co.jp/manager/policy/create

🔍 100% 🔻 🔡

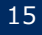

# ポリシー追加 (2/2)

### ■ポリシーのID には P13 の「ポリシーID」を指定して下さい。

| Image: Contract of the second second seco | -nec-workload-manager.wm.ncd. <b>nec.co.jp</b> /manager/policy/ 👻 💟 証明音のエフー 💟   検索 | ¢ Q    | 1 1 1 1 1 1 1 1 1 1 1 1 1 1 1 1 1 1 1 |
|----------------------------------------------------------------------------------------------------|------------------------------------------------------------------------------------|--------|---------------------------------------|
| <                                                                                                    | NEC Workload Manager for Container Platform                                        | system | ログアウト                                 |
| ✓ タイムライン                                                                                                    | < ポリシー追加                                                                           |        | ^                                     |
| 🥏 ポリシー 🔺                                                                                                    | - 利用テンプレート                                                                         |        |                                       |
| ■ ポリシー一覧                                                                                                    | 別製品からのアラート受信でコマンド実行 ▼ 選択                                                           |        |                                       |
| ① 実行履歴                                                                                                    | ID*                                                                                |        |                                       |
|                                                                                                    | 周製品からのアラート受信でコマンド実行                                                                |        |                                       |
|                                                                                                    | 1~1024文字で入力してください。<br>説明<br>別製品からアラートを受信した場合に指定されたコマンドを実行します                       |        |                                       |
|                                                                                                    | 1~1024文字で入力してください。                                                                 |        | ~                                     |
| https://workload-manager-nec-workload-ma                                                                                                    | anager.wm.ncd.nec.co.jp/manager/policy/create                                      |        | 🔍 100% 🔻 💡                            |

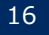

## <u>付録:fluentdの設定</u>

- fluentd のインストール
- fluentd を用いて、Kubernetes コンテナのアプリケーションログをログ サーバへ転送する設定
- ログ転送設定の確認

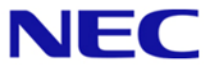

# fluentd のインストール

#### Kubernetes(OpenShift) ノード

- OpenShift の下記のマニュアルの「Deploying the EFK Stack」を参考にインストールしてください。インベントリファイルには下記のような内容を指定して下さい(下記の例は、PVにNFSを利用する例)。
  - https://docs.openshift.com/container-platform/3.11/install\_config/aggregate\_logging.html
    - -/etc/ansible/hosts

[OSEv3:vars] openshift\_logging\_install\_logging=true openshift\_logging\_es\_memory\_limit=8Gi openshift\_logging\_storage\_kind=nfs openshift\_logging\_storage\_access\_modes=['ReadWriteOnce'] openshift\_logging\_storage\_nfs\_directory=NFSディレクトリ(環境に合わせて変更) openshift\_logging\_storage\_nfs\_options='\*(rw,root\_squash)' openshift\_logging\_storage\_volume\_name=logging openshift\_logging\_storage\_volume\_size=10Gi openshift\_logging\_storage\_labels={'storage': 'logging'} openshift\_logging\_es\_nodeselector={'node-role.kubernetes.io/infra':'true'} openshift\_enable\_unsupported\_configurations=true

#### System Manager G インストールノード

- ●下記サイトからダウンロードし、インストールして下さい。
  - <u>https://www.fluentd.org/download</u>

# ログ転送設定 (Kubernetes ノード側)

- ネームスペース「openshift-logging」, ConfigMap「logging-fluentd」を編集する。変更 後、fluentd の Pod (fluentd-xxx) を再起動します。
- fluentd の Pod の稼働状況確認

| # oc get pod –n openshift-logging<br>NAME | READY | STATUS    | RESTARTS | AGE |
|-------------------------------------------|-------|-----------|----------|-----|
| logging-curator-1560969000-8fjxr          | 0/1   | Completed | 0        | 6h  |
| logging-es-data-master-sgeqpk40-2-5dd87   | 2/2   | Running   | 0        | 18h |
| logging-fluentd-m69jp                     | 1/1   | Running   | 0        | 16h |
| logging-fluentd-qdccf                     | 1/1   | Running   | 0        | 16h |
| logging-fluentd-rbnjk                     | 1/1   | Running   | 0        | 16h |
| logging-kibana-1-g2ngm                    | 2/2   | Running   | 0        | 18h |

#### ● configMap を編集 (赤字のように編集)

```
# oc edit configmap/logging-fluentd -n openshift-logging

:

secure-forward.conf: |

@type forward

<server>

host ログサーバのホスト名(IPアドレス)

port 24224

</server>

throttle-config.yaml: |

:
```

#### • fluentd の Pod を再起動

19

# oc delete pod \$(oc get pod -n openshift-logging | grep fluentd | cut -d ' ' -f 1)

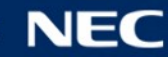

# ログ転送設定 (ログサーバ側)

[fluentdフォルダ]¥etc¥td-agent¥td-agent.conf。

・ td-agent.conf に下記を追加

•td-agent を起動

[fluentdフォルダ]¥embedded¥bin¥fluentd.bat -c [fluentdフォルダ]¥etc¥td-agent¥td-agent.conf

例

C:¥opt¥td-agent¥embedded¥bin¥fluentd.bat -c C:¥opt¥td-agent¥etc¥td-agent¥td-agent.conf

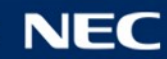

### ログ転送の確認

#### fluentd のログ転送が正常に動作しているか確認してください。

- SystemManager G のインストール先が Windows の場合
  - 下記のログファイルが生成され、ファイル内にログメッセージが含まれていることを確認して下さい。
  - C:¥var¥log 配下に messages.YYYYMMDD.log(例:messages.20190605.log)
  - C:¥var¥log¥fluentd¥out フォルダ配下に中間ファイル
- SystemManager G のインストール先が Linux の場合
  - /var/log/ 配下に messages.YYYYMMDD.log(例:messages.20190605.log)

C:¥var¥log¥messages.YYYYMMDD.log (/var/log/messages.YYYYMMDD.log) の例

2019-07-18T14:10:34+09:00 output\_tag {"type":"log","@timestamp":"2019-07-18T05:10:34.8413441Z","tags":["warning","elasticsearch","admin"],"message":"Unable to revive connection: https://logginges:9200/","docker":{"container\_id":"27ab4deec3b198322f421748a912a94a690b73dee8e32769cd4e 6abd1d0f4a43"},"kubernetes":{"container\_name":"kibana","namespace\_name":"openshiftlogging","pod\_name":"logging-kibana-1-g2ngm","pod\_id":"81a55531-9258-11e9-8f7d-00155d2a9425","labels":{"component":"kibana","deployment":"logging-kibana-1","deploymentconfig":"logging-kibana","logginginfra":"kibana","provider":"openshift"},"host":"ocm.asou.nec.co.jp","master\_url":"https://kubernetes .default.svc.cluster.local","namespace\_id":" ...

ログ転送が出来ていない場合、ログサーバ(SystemManager G インストールホスト)と Kubernetes(OpenShift)ノード間でポート番号「24224」の通信が可能かどうか、Firewall の設定を確認して下さい。

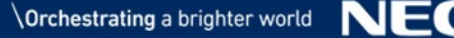